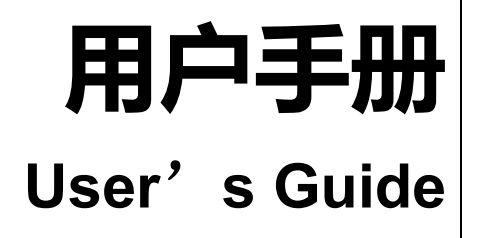

Rev.A1

**固件说明:** 适用于主程序 RevA1.0 及以上的版本 AT6720 直流程控电源

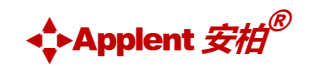

是常州安柏精密仪器有限公司的商标或注册商标。

常州安柏精密仪器有限公司

Applent Instruments Ltd. 江苏省常州市武进区漕溪路 9 号联东 U 谷 14 栋 电话: 0519-88805550 传真: 0519-86922220 <u>http://www.anbai.cn</u> 销售服务电子邮件: sales@applent.com

技术支持电子邮件: <u>tech@applent.com</u>

©2005-2021 Applent Instruments.

# 声明

根据国际版权法,未经常州安柏精密仪器有限公司(Applent Instruments Inc.)事先允许和书面同意,不得以任何形式复制本文内容。

## 安全信息

| ▲警告▲危险:                          | 为避免可能的电击和人身安全,请遵循以下指南进行操作。                                         |  |
|----------------------------------|--------------------------------------------------------------------|--|
| 免责声明                             | 用户在开始使用仪器前请仔细阅读以下安全信息,对于用户由于未遵守下列条<br>款而造成的人身安全和财产损失,安柏仪器将不承担任何责任。 |  |
| 仪器接地                             | 为防止电击危险,请连接好电源地线。                                                  |  |
| <b>不可</b><br>在爆炸性气体环境使用仪器        | 不可在易燃易爆气体、蒸汽或多灰尘的环境下使用仪器。在此类环境使用任何<br>电子设备,都是对人身安全的冒险。             |  |
| <b>不可</b><br>打开仪器外壳              | 非专业维护人员不可打开仪器外壳,以试图维修仪器。仪器在关机后一段时间<br>内仍存在未释放干净的电荷,这可能对人身造成电击危险。   |  |
| <b>不要</b><br>使用工作异常的仪器           | 如果仪器工作不正常, 其危险不可预知, 请断开电源线, 不可再使用, 也不要<br>试图自行维修。                  |  |
| <b>不要</b><br>超出本说明书指定的方式使用<br>仪器 | 超出范围, 仪器所提供的保护措施将失效。                                               |  |
| 安全标志:                            |                                                                    |  |

废弃电气和电子设备 (WEEE) 指令 2002/96/EC

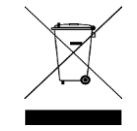

切勿丢弃在垃圾桶内

声明: �, Applent, ♪ Applent, 安柏 标志和文字是常州安柏精密仪器有限公司的商标或注册商标。

设备由双重绝缘或加强绝缘保护

### 有限担保和责任范围

**常州安柏精密仪器有限公司(以下简称安柏)保证您购买的每一台仪器在质量和计量上都是完全合格的。**此项保证不包括保险丝以及因疏忽、误 用、污染、意外或非正常状况使用造成的损坏。本项保证仅适用于原购买者,并且不可转让。

**自发货之日起,安柏提供壹年免费保修,此保证也包括 VFD 或 LCD。**保修期内由于使用者操作不当而引起仪器损坏,维修费用由用户承担。贰年 后直到仪表终生,安柏将以收费方式提供维修。对于 VFD 或 LCD 的更换,其费用以当前成本价格收取。

如发现产品损坏,请和安柏取得联系以取得同意退回或更换的信息。之后请将此产品送销售商进行退换。请务必说明产品损坏原因,并且预付邮 资和到目的地的保险费。对保修期内产品的维修或更换,安柏将负责回邮的运输费用。对非保修产品的修理,安柏将针对维修费用进行估价,在取得您 的同意的前提下才进行维修,由维修所产生的一切费用将由用户承担,包括回邮的运输费用。

本项保证是安柏提供唯一保证,也是对您唯一的补偿,除此之外没有任何明示或暗示的保证(包括保证某一特殊目的的适应性),亦明确否认所有 其他的保证。安柏或其他经销商并没有任何口头或书面的表示,用以建立一项保证或以任何方式扩大本保证的范围。凡因对在规格范围外的任何原因而 引起的特别、间接、附带或继起的损坏、损失(包括资料的损失),安柏将一概不予负责。如果其中某条款与当地法规相抵触,以当地法规为主,因此该 条款可能不适用于您,但该条款的裁定不影响其他条款的有效性和可执行性。

> 中华人民共和国 江苏省 常州安柏精密仪器有限公司 二〇一四年五月 Rev.C0

| 目录 |
|----|
|----|

| 声明     |                                         | 2  |
|--------|-----------------------------------------|----|
| 安全信    | 息                                       | 2  |
| 有限担保   | 和责任范围                                   | 3  |
| 目录     |                                         | 4  |
| 1. 安   | 装和设置向导                                  | 6  |
| 1.1    | 装箱清单                                    | 6  |
| 1.2    | 电源要求                                    | 6  |
| 1.3    | 操作环境                                    | 6  |
| 1.4    | 清洗                                      | 6  |
| 2. 概   | 述                                       | 7  |
| 2.1    | 引言                                      | 7  |
| 2.2    | 工作原理和输出范围                               | 7  |
| 2.3    | 保护模式                                    | 8  |
| 2.3.1  | 1 <i>过压保护</i>                           | 8  |
| 2.3.2  | 2 <i>过流保护</i>                           | 8  |
| 2.3.3  | 3                                       | 8  |
| 2.3.4  | 4 反向保护 RVP                              | 8  |
| 2.3.5  | 5   供电保护 ACP                            | 8  |
| 2.4    |                                         | 8  |
| 2.4.1  |                                         | 8  |
| 2.4.2  | 2  接电池或电容充电测试                           | 9  |
| 2.4.3  |                                         | 9  |
| 3. 开   | /// · · · · · · · · · · · · · · · · · · | 10 |
| 3.1    | 前面板                                     | 10 |
| 3.2    | 后面板                                     | 11 |
| 4. 页   | 面介绍                                     | 12 |
| 4.1    | <测试>页                                   | 12 |
| 4.2    | <设置>页                                   | 13 |
| 4.3    | <系统>页                                   | 14 |
| 5. 远   | 程控制                                     | 15 |
| 5.1    | 关于 RS-232C                              | 15 |
| 5.2    | 选择波特率                                   | 16 |
| 5.3    | SCPI 语言                                 | 16 |
| 6. SCI | PI 命令参考                                 | 17 |
| 6.1    | 命令串解析                                   | 17 |
| 6.1.1  | 1. <i>命令解析规则</i>                        | 17 |
| 6.1.2  | ? <i>符号约定和定义</i>                        | 17 |
| 6.1.3  | 3 <i>命令树结构</i>                          | 17 |
| 6.2    | 命令和参数                                   | 18 |

| 6.2.  | 1 命令                                      |          |
|-------|-------------------------------------------|----------|
| 6.2.  | 2 参数                                      |          |
| 6.2.  | 3 分隔符                                     |          |
| 6.3   | 命令参考                                      | 19       |
| 6.4   | FUNC 参数子系统                                | 19       |
| 6.4.  | 1 FUNC:VOLSET                             |          |
| 6.4.  | 2 FUNC:CURSET                             | 20       |
| 6.4.  | 3 FUNC:OVPSET                             |          |
| 6.4.4 | 4 FUNC:OCPSET                             | 20       |
| 65    | 5 FUNCISTATESET                           | 20<br>21 |
| 6.6   | IDN2 子玄统                                  |          |
| 7. M  | ODBUS(RTU)通讯协议                            |          |
| 7.1   | 数据格式                                      |          |
| 71    | <u> </u>                                  |          |
| 7.1   | 2 CRC-16 计管方法                             | 23       |
| 71    |                                           |          |
| 7.1.4 |                                           |          |
| 7.1.  | 5 错误码                                     |          |
| 7.2   | 功能码                                       |          |
| 7.3   | 寄存器                                       |          |
| 7.4   | 读出多个寄存器                                   |          |
| 7.5   | 写入多个寄存器                                   |          |
| 7.6   |                                           |          |
| 8. M  | ODBUS(RTU)指令集                             | 28       |
| 8.1   |                                           |          |
| 8.2   | 获取测试数据                                    |          |
| 8.2.  | 1 读取测试电压                                  | 28       |
| 8.2.  | 2 读取测试电流                                  | 29       |
| 8.2.  | 3   读取测试状态(OFF/CV/CC/OVP/OCP/OHP/RVP/ACP) | 29       |
| 8.2.4 | 4 <i>设定测试电压</i>                           | 29       |
| 8.2.  | 5 <i>设定测试电流</i>                           |          |
| 8.2.  | 6 <i>设定过压保护电压</i>                         |          |
| 8.2.  | 7 <i>设定过压保护电流</i>                         |          |
| 8.2   | 2.8 设定测试开关寄存器(ON/OFF)                     | 31       |
| 9. 规  | 格格                                        |          |
| 9.1   | 技术指标                                      | 33       |
| 9.2   | 一般规格                                      | 33       |
| 9.3   | 环境要求                                      | 34       |
| 9.4 夕 | ト形尺寸                                      | 34       |
|       |                                           |          |

# 1.安装和设置向导

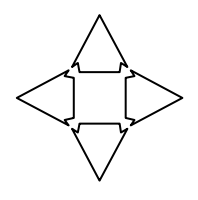

感谢您购买我公司的产品!使用前请仔细阅读本章。以下介绍主要均以 AT6720 为例。 在本章您将了解到以下内容:

● 装箱清单

- 电源要求
- 操作环境
- ▶ 清洗

### 1.1 装箱清单

正式使用仪器前请首先:

1. 检查产品的外观是否有破损、刮伤等不良现象;

2. 对照仪器装箱清单检查仪器附件是否有遗失。

如有破损或附件不足,请立即与安柏仪器销售部或销售商联系。

### 1.2 **电源要求**

AT6720只能在以下电源条件使用: 电压: 100V-120VAC 或 200V-240VAC

频率: 50/60Hz

AT6720 采用了 110V/220V 可自动判别的设计,避免传统外置 110V/220V 转换开关在拨错的情况下损坏仪器。然而为了避免使用过程中的不确定因素,在仪器的隐藏界面需要人为设置当前电压是 110V 还是 220V,使仪器再增加一重判别,更加确保使用的安全性。出厂默认设置 220V (也可以在购买时标注 110V),如果改变供电电压,开机后仪器会判别并提示,此时需进入系统服务界面更改设置,请联系安柏技术人员提供指导。

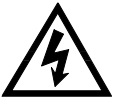

警告:为防止电击危险,请连接好电源地线 如果用户更换了电源线,请确保该电源线的地可靠连接。

### 1.3 操作环境

AT6720必须在下列环境条件下使用:温度:0℃~40℃

相对湿度: 20%RH~80%RH (无凝结) 海拔: <2000m

## 1.4 清洗

在清洗前必须拔掉电源线,使用干净布蘸少许清水对外壳和面板进行清洗,不可清洁仪器内部

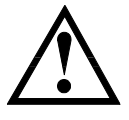

注意:不能使用溶剂(酒精或汽油等)对仪器进行清洗。

# 2.概述

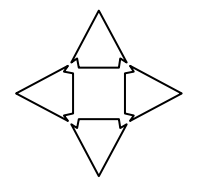

本章您将了解到以下内容:

- 引言
- 工作原理和输出范围
- 保护模式
- 注意事项

### 2.1 引言

感谢您购买 AT6720 直流程控电源。

AT6720 直流程控电源采用高性能微处理器控制,液晶屏显示,体积小,重量轻,操作界面简单。 您可以使用AT6720的通讯接口来编辑测试设置,完成高效测试。仪器通过计算机软件可实现数据采集,分析和打印。

### 2.2 工作原理和输出范围

AT6720采用宽范围设计,一台可以替代60V\*1.6A,32V\*3A,20V\*5A三种机型。 采用了前级开关电源加后级线性调整的设计,兼顾了效率,精度,可靠性,小体积。 AT6720的额定输出为100W,60V,5A。如下图所示

图 2-3 工作区域示意图

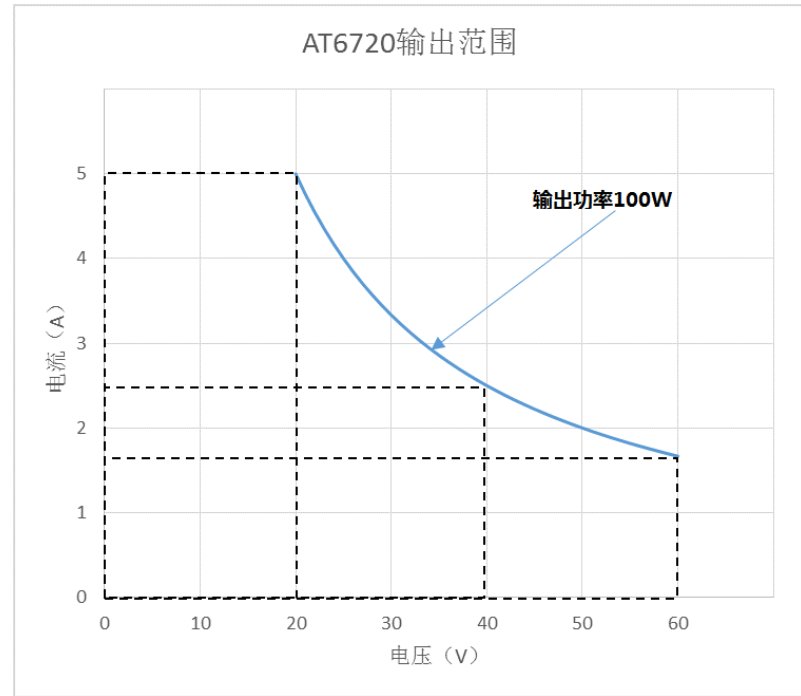

AT6720正常工作状态有CC和CV两种模式,由设定电压,设定电流和负载大小决定了当前的工作状态。当用户在OFF状态按下ON/OFF键,仪器会按照当前设定输出。

例如:设定9V,2A,正常输出时,如果负载等效电阻为10欧姆,仪器会工作在恒压模式(屏幕上有CV显示),输出显示 9V,0.9A。如果负载等效电阻为2欧姆,仪器会工作在恒流模式(屏幕上有CC显示),输出显示4V,2A。

#### 2.3 保护模式

AT6720 在以下五种情况下会发生保护,断开输出并讯响提示,需按 ON/OFF 键或发送通讯命令退出保护状态。

#### 2.3.1 过压保护 OVP

保护时屏幕会显示 OVP。

过压保护可以设定,比如负载超过 12V 会损坏,此时可以在设置界面的过压保护设定为 12V,那么仪器的设定值只能在 0V 到 12V 之间,这样避免在调节电压时误操作导致损坏负载。

有一种情况可能导致该保护触发。假如接在 AT6720 上的负载是能输出电压的,比方说接了个电池想给电池充电,若电压超过 了过压保护设定值 0.6V,仪器会提示 OVP,讯响持续 3 秒。

#### 2.3.2 过流保护 OCP

保护时屏幕会显示 OCP。

过流保护可以设定,比如负载超过 3A 会损坏,此时可以在设置界面的过流保护设定为 3A,那么仪器的设定值只能在 0A 到 3A 之间,这样避免在调节电流时误操作导致损坏负载。

有一种情况可能导致该保护触发。当负载有电流峰值或脉冲时,最大显示电流可能会超过设定值 0.05A,比如过流保护和电流 设置都是 3A,负载的脉冲使得 AT6720 的电流表测量值大于了 3.1A,仪器会提示 OCP,仪器会关闭输出,讯响持续 3 秒。 可以选择将过流保护设定值加大一点。

#### 2.3.3 过热保护 OHP

保护时屏幕会显示 OHP。

仪器内部发热器件旁有温度采集电路,若温度超过了 80 度,仪器会提示 OHP,仪器会关闭输出,讯响持续 3 秒。 有两种情况可能导致该保护触发。一,仪器工作环境过热。二,仪器风扇损坏或者温度采样有问题

#### 2.3.4 反向保护 RVP

保护时屏幕会显示 RVP。

有一种情况可能导致该保护触发。用于电池充电时,如果正负极接错(此时对仪器内部元器件的损害已经发生! RVP 仅是提示, 所以不允许接错!), 仪器测试到负电压,仪器会提示 RVP。仪器会关闭输出,讯响持续 3 秒。

#### 2.3.5 供电保护 ACP

保护时屏幕会显示 ACP。

仪器内部采样供电电压, AT6720 的工作电压为 100V-120VAC 或 200V-240VAC, 传统的 110/220 转换开关 AT6720 上改为仪器 自动判别,但是硬件还是有极小概率会损坏,所以隐藏界面里有用户设置 110/220 选择,用作供电保护的判断。如果用户设置 和仪器自动判别不一致,会触发该保护。仪器会提示 ACP。仪器会关闭输出,讯响持续 3 秒。

#### 2.4 注意事项

#### 2.4.1 浪涌电流

当AT6720开机时,会产生浪涌电流。首次开机时确保电源有足够的电力供应,特别是同时打开多个设备。 连续快速开关机会导致浪涌电流限制电路失效,降低输入保险丝和电源开关的工作寿命。

#### 2.4.2 接电池或电容充电测试

仪器正负接线端与内部电解电容和保护二极管相连,如果电池或电容的电压过高,或者正负反接,会对仪器造成损伤,接线时 请仔细检查

大规模应用在电池充电场合时,为防止损坏电源,可以在电源和负载之间串联一个反向电流保护二极管。

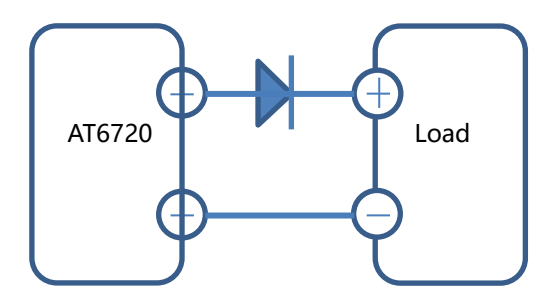

确保二极管的反向耐压能够承受电源额定输出电压的2倍,正向电流容量可承受电源额定输出电流的3至10倍。 确保二极管的散热能够承受持续电流产生的热量。

#### 2.4.3 接地

AT6720 前面板保护接地端子与市电电源插座的接地线和机壳相连,AT6720 的供电插座接地必须做好,避免触电。 AT6720 的正负接线端子和前面板保护地接线端子隔离, 耐直流电压 200V, 多台电源串联或者负载本身与地平面有电压差时, 请仔细检查是否超过设计的 200V 耐压。

# 3.开始

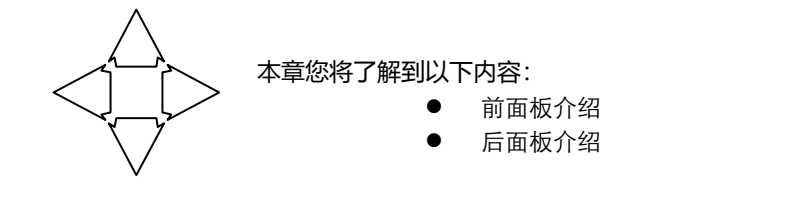

# 3.1 前面板

#### 图 3-1 前面板

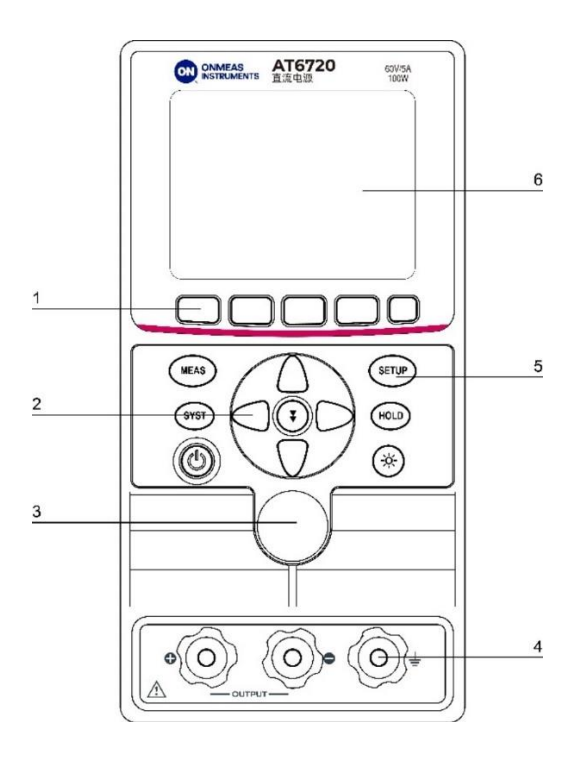

#### 表 3-1 前面板功能描述

| 序号 | 功能                                    |  |
|----|---------------------------------------|--|
| 1  | 功能软键                                  |  |
| 2  | 方向键                                   |  |
| 3  | 旋钮                                    |  |
| 4  | 电源输出和接地端口                             |  |
|    | 功能键                                   |  |
|    | MEAS——进入测试界面,只有该界面会输出电压               |  |
|    | SETUP——进入设置界面                         |  |
| 5  | SYST——进入系统界面                          |  |
|    | HOLD——键锁/关闭设置输入窗口 (方向键中间建也可以关闭设置输入窗口) |  |
|    | 电源开关按键                                |  |
|    | 屏幕亮度调节按键                              |  |
| 6  | TFT-LCD 显示屏                           |  |

# 3.2 后面板

### 图 3-2 后面板

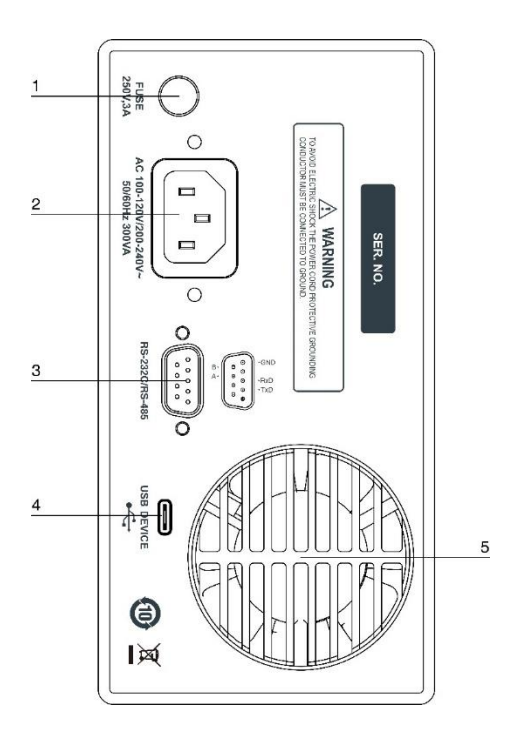

#### 表 3-2 后面板功能描述

| 序号 | 功能               |
|----|------------------|
| 1  | 保险丝              |
| 2  | 110V/220V 交流电源输入 |
| 3  | RS232/485 通讯端口   |
| 4  | Type-C 接口        |
| 5  | 风扇               |

# 4.页面介绍

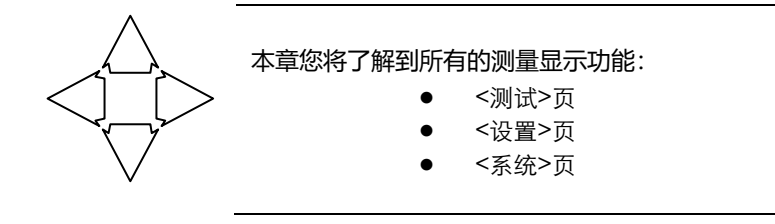

### 4.1 <测试>页

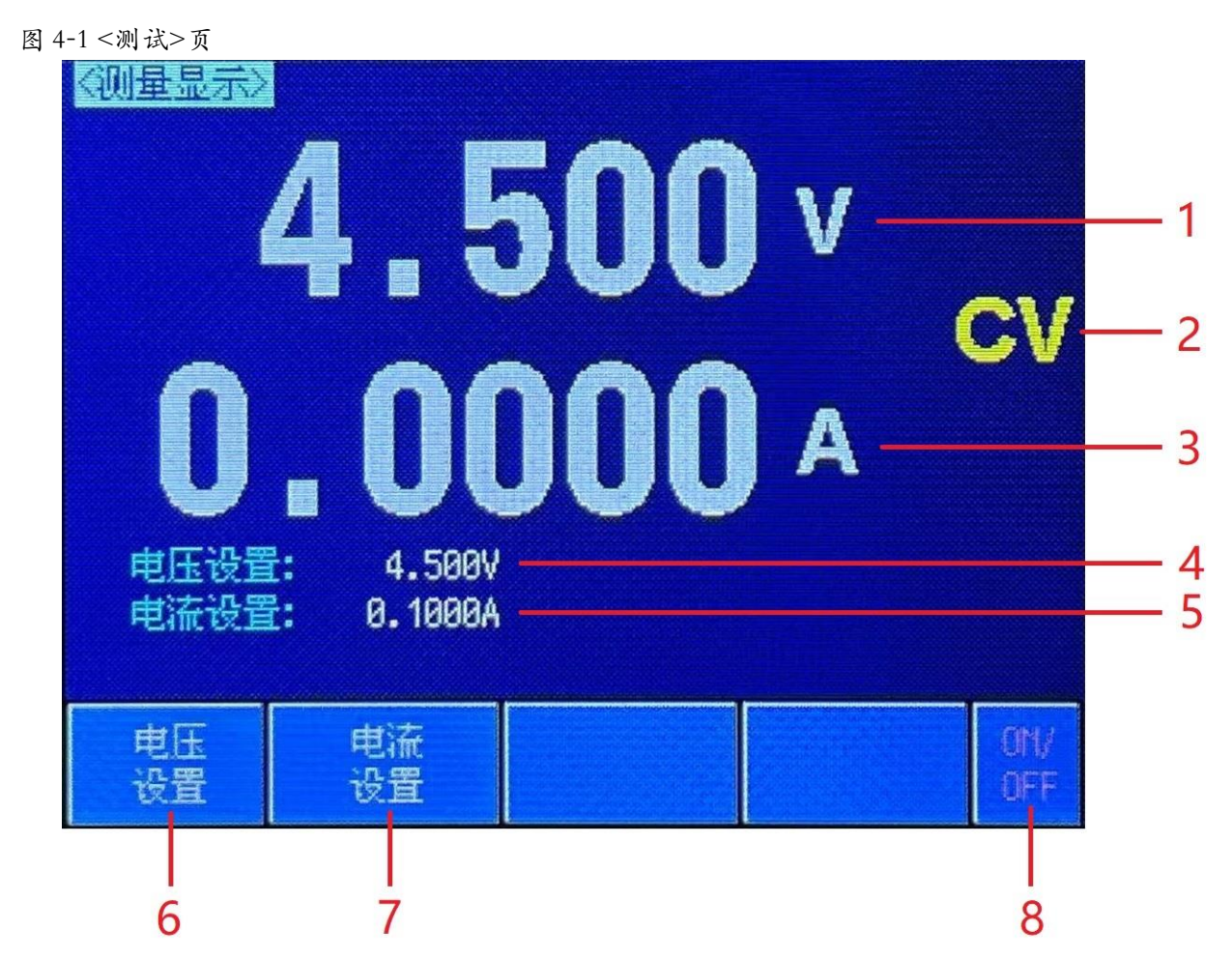

#### 表 4-1 各个选项的范围和含义

| 序号 | 功能                |
|----|-------------------|
| 1  | 输出电压回读值           |
| 2  | 输出状态和报警信息         |
| 3  | 输出电流回读值           |
| 4  | 输出电压设定值           |
| 5  | 输出电流设定值           |
| 6  | 如需改变电压设定值,按正下方功能键 |
| 7  | 如需改变电流设定值,按正下方功能键 |
| 8  | 如需打开或关闭输出,按正下方功能键 |

# 4.2 **<设置>页**

#### 图 4-2 <设置>页

| <设置页面><br>电压<br>功率显え<br>过压保封<br>电压归部 | 4.500V<br>关闭<br>户 61.000V<br>家 0.001V | 电流<br>设置保存<br>过流保护 | 0.1000A<br>手动<br>5.1000A |  |
|--------------------------------------|---------------------------------------|--------------------|--------------------------|--|
| 设置页面                                 |                                       |                    |                          |  |
| 测量                                   | 系统                                    |                    |                          |  |

#### 表 4-2 各个选项的范围和含义

| 参数   | 英文       | 取值范围                           |
|------|----------|--------------------------------|
| 电压   | Voltage  | 输出电压设定值                        |
| 电流   | Current  | 输出电流设定值                        |
| 山家月二 | P. Disp  | 关闭时,测设页面显示电压和电流回读值             |
| 切伞亚示 | P DISD   | 打开时,测量页面显示电压,电流,功率回读值          |
| 设置保存 | HOLD     | 手动时,测量页面改变设定值后,按 HOLD 键才能锁定设定值 |
|      |          | 自动时,测量页面改变设定值后,5秒后,自动锁定设定值     |
| 过压保护 | OVP      | 过压保护电压设定值                      |
| 过流保护 | OCP      | 过流保护电压设定值                      |
| 电压归零 | VOL-ZERO | 当对小电压的精度有较高要求时,可按照提示进行电压归零,修   |
|      |          | 正仪器的零点漂移                       |

| 输出电压设定值小于过压保护设定值。 | 如果过压保护为 50V,输出电压设置范围锁定在 0~50V。                 |
|-------------------|------------------------------------------------|
|                   | 如果输出电压设定值为 50V,改变过压保护值为 40V,输出超过保护电压值时会提示 OVP, |
|                   | 此时需要改变输出电压设定值。                                 |
| 输出电流设定值小于过流保护设定值。 | 如果过流保护为 5A,输出电流设置范围锁定在 0~5A。                   |
|                   | 如果输出电流设定值为 5A,改变过流保护值为 4A,输出超过保护电流值时会提示 OCP,   |
|                   | 此时需要改变输出电流设定值。                                 |
|                   |                                                |

# 4.3 **<系统>页**

图 4-3 <系统>页

| 〈系统设置〉   |              |                    |        |
|----------|--------------|--------------------|--------|
| <u> </u> | ATE          | 6720 DC Power      | Supply |
| 功率       | 60\          | /,5A,100W          |        |
| 仪器序列     | <del>-</del> |                    |        |
| 硬件版本     | RE           | / A3               |        |
| 软件版本     | RE           | / A1.0             |        |
| 操作系统     | AT           | OS V2.3 Build      | 2021   |
| LANGUAGE | 中文 (0        | <del>I</del> S) 文件 | 自动保存   |
| 通讯模式     | RS232        | 波特率                | 9600   |
| 通讯协议     | SCPI         |                    |        |
| 地址       | 1            |                    |        |
| 系统设置页面   | 面            |                    |        |
| 测量       | 设置           | 服务                 |        |

#### 表 4-3 各个选项的范围和含义

| 参数                       | 英文       | 说明                     |  |
|--------------------------|----------|------------------------|--|
| LANGUAGE                 | LANGUAGE | 语言设定                   |  |
|                          |          | 自动保存:所有设定,在正常关机时会保存    |  |
| 文件                       | FILE     | 忽略: 所有设定,在正常关机时不保存     |  |
|                          |          | 立即保存:所有设定,立即保存         |  |
| 通讯模式                     | MODE     | RS232                  |  |
|                          |          | RS485                  |  |
|                          |          | USB                    |  |
|                          | BAUD     | 9600                   |  |
| 油性支                      |          | 38400                  |  |
| <i>i</i> 仅付 <del>竿</del> |          | 57600                  |  |
|                          |          | 115200                 |  |
| 通讯协议                     | Protocol | SCPI                   |  |
|                          |          | MODBUS                 |  |
| 地址                       | ADDRESS  | 0~30,用 MODBUS 协议通讯时可配置 |  |

# 5.远程控制

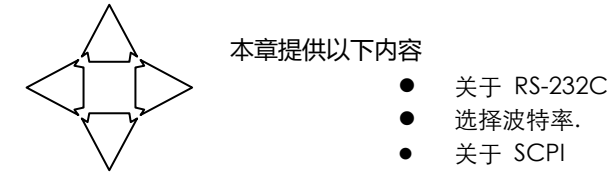

## 5.1 关于 RS-232C

您可以连接到一个控制器(如 PC 和 PLC)的 RS-232 接口使用 Applent RS-232 DB-9 串口通讯线,串口使用发送(TXD),接收(RXD)和信号地(GND)线的 RS-232 标准。未使用硬件握手 CTS 和 RTS 线。

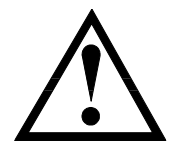

注意: 仅能使用 Applent 的(非调制解调器)DB -9 电缆。 电缆长度不应超过 2 米。

图 7-1 仪器上的 RS-232 连接端口

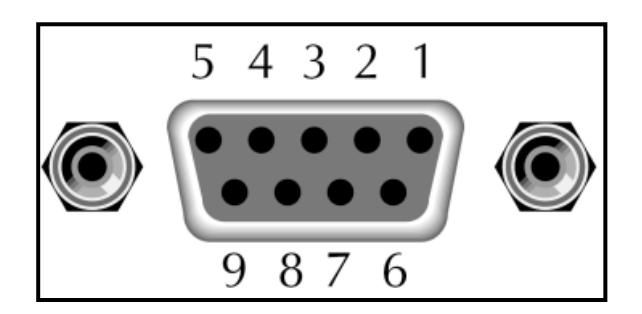

表 5-1 RS-232 连接器引脚

| NAME | DB-25 | DB-9 | NOTE  |  |
|------|-------|------|-------|--|
| DCD  | 8     | 1    | NC    |  |
| RXD  | 3     | 2    | 数据发送端 |  |
| TXD  | 2     | 3    | 数据接收端 |  |
| DTR  | 20    | 4    | NC    |  |
| GND  | 7     | 5    | 地线    |  |
| DSR  | 6     | 6    | NC    |  |
| RTS  | 4     | 7    | NC    |  |
| CTS  | 5     | 8    | NC    |  |

- 确保控制器正确连接到 AT6720, 然后参照下节配置。
- AT6720 的 DB-9 接口, 8 脚 9 脚可用于 485 通讯,参照仪器后面板。

### 5.2 选择波特率

在你能够通过内置的 RS-232 控制器发送 RS-232 命令控制仪器 AT6720 前, 你必须配置 RS-232 的波特率。

RS-232 的配置

RS-232 的配置如下:

- 数据位: 8-bit
- 停止位: 1-bit
- 校验位: 无

#### 设置波特率

- Step 1. 请按[SYST] 键
- Step 2. 使用光标键选择【波特率】/【BAUD】
- Step 3. 使用功能键选择波特率

| 功能键    | 功能 |
|--------|----|
| 9600   |    |
| 38400  |    |
| 57600  |    |
| 115200 | 推荐 |

# 5.3 SCPI 语言

完全支持可编程仪器的标准命令 (SCPI)

# 6.SCPI 命令参考

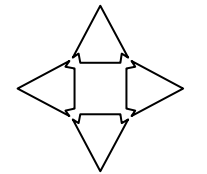

本章包含编程 AT6720 的 SCPI 命令的参考信息。

- 命令解析器——了解命令解析器的一些规则。
- 命令和参数一 -命令行的书写规则

命令参考

本章节提供了仪器使用的所有的 SCPI 命令,通过这些 SCPI 命令,可以完全控制仪器所有功能。

### 6.1 **命令串解析**

例加

主机可以发送一串命令给仪器, 仪器命令解析器在捕捉到结束符 (\n) 或输入缓冲区溢出后开始解析。

AAA: BBB CCC: DDD EEE: : FFF

仪器命令解析器负责所有命令解析和执行,在编写程序前您必须首先对其解析规则有所了解。

#### 6.1.1 命令解析规则

1. 命令解析器只对 ASCII 码数据进行解析和响应。

合法的命令串:

- SCPI 命令串必须以 NL('\n' ASCII 0x0A)为结束符,命令解析器在收到结束符后或缓冲区溢出才开始执行 命令串。
- 如果指令握手打开,命令解析器在每接受到一个字符后,立即将该字符回送给主机,主机只有接收到这个回送 3. 字符后才能继续发送下一个字符。
- 命令解析器在解析到错误后, 立即终止解析, 当前指令作废。 4.
- 5. 命令解析器在解析到查询命令后,终止本次命令串解析,其后字符串被忽略。
- 6 命令解析器对命令串的解析不区分大小写。
- 7. 命令解析器支持命令缩写形式,缩写规格参见之后章节。

#### 6.1.2 符号约定和定义

本章使用了一些符号,这些符号并不是命令树的一部分,只是为了能更好的对命令串的理解。

- ◇ 尖括号中的文字表示该命令的参数
- [] 方括号中的文字表示可选命令
- {} 当大括号包含几个参数项目时,表示只能从中选择一个项目。
- () 参数的缩写形式放在小括号中。
- 大写字母 命令的缩写形式。

#### 6.1.3 命令树结构

对 SCPI 命令采用树状结构的,可向下三级(注:此仪器的命令解析器可向下解析任意层),在这里最高级称为子系统 命令。只有选择了子系统命令,该其下级命令才有效,SCPI使用冒号(:)来分隔高级命令和低级命令。

图 6-1 命令树结构

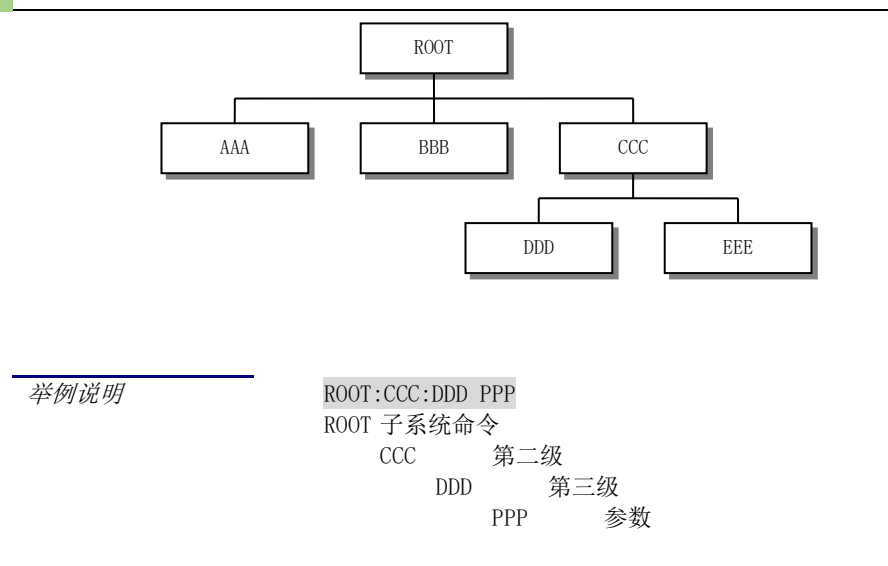

# 6.2 **命令和参数**

 一条命令树由 命令和[参数] 组成,中间用 1 个空格 (ASCII: 20H) 分隔。

 *举例说明* <u>AAA:BBB</u>

 1.234

 命令
 [参数]

#### 6.2.1 命令

命令字可以是长命令格式或缩写形式,使用长格式便于工程师更好理解命令串的含义;缩写形式适合书写。

#### 6.2.2 参数

■ 单命令字命令, 无参数。

例如: AAA:BBB

■ 参数可以是字符串形式,其缩写规则仍遵循上节的"命令缩写规则"。 例如: AAA:BBB CCC

#### ■ 参数可以是数值形式

倍率缩写

- *<integer>* 整数 123, +123, -123
- ・ <float> 浮点数
  - 1. <fixfloat>: 定点浮点数: 1.23, -1.23
  - 2. <Sciloat>: 科学计数法浮点数: 1.23E+4, +1.23e-4
  - 3. <mpfloat>: 倍率表示的浮点数: 1.23k, 1.23M, 1.23G, 1.23u

#### 表 6-1

| 数值            | 倍率 |
|---------------|----|
| 1E18 (EXA)    | EX |
| 1E15 (PETA)   | PE |
| 1E12 (TERA)   | Т  |
| 1E9 (GIGA)    | G  |
| 1E6 (MEGA)    | MA |
| 1E3 (KILO)    | К  |
| 1E-3 (MILLI)  | М  |
| 1E-6 (MICRO)  | U  |
| 1E-9 (NANO)   | Ν  |
| 1E-12 (PICO)  | Р  |
| 1E-15 (PEMTO) | F  |
| 1E-18 (ATTO)  | А  |

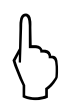

提示: 倍率不区分大小写, 其写法与标准名称不同。

#### 6.2.3 分隔符

仪器命令解析器只接受允许的分隔符,除此之外的分隔符命令解析器将产生 "Invalid separator(非法分割符)"错误。 这些分隔符包括:

- ; 分号,用于分隔两条命令。\_\_\_\_
  - 例如: AAA:BBB 100.0 ; CCC:DDD
- : 冒号,用于分隔命令树,或命令树重启动。 例如: AAA: BBB: CCC 123.4; DDD: EEE 567.8
- ? 问号,用于查询。
  - 例如: AAA ?
- □ 空格,用于分隔参数。
  - *例如:* AAA:BBB口1.234

主机可以发送一串命令给仪器, 仪器命令解析器在捕捉到结束符 (\n) 或输入缓冲区溢出后开始解

析。

例如: 合法的命令串:

AAA:BBB CCC;DDD EEE;:FFF

仪器命令解析器负责所有命令解析和执行,在编写程序前您必须首先对其解析规则有所了解。

# 6.3 命令参考

所有命令都是按子系统命令顺序进行解释,下面列出了所有子系统

- FUNC 参数子系统
- FETCH? 获取结果子系统
- IDN? 查询子系统

### 6.4 FUNC 参数子系统

FUNC 参数子系统用来设置和回读输出电压,输出电流,过压保护值,过流保护值,ON/OFF

表 6-2 FUNC 命令树

| FUNC | : VOLSET   | <voltage></voltage>  |
|------|------------|----------------------|
| 命令树  | : CURSET   | <current></current>  |
|      | :OVPSET    | <ovp value=""></ovp> |
|      | :OCPSET    | <ocp value=""></ocp> |
|      | : STATESET | <pre>{on,off}</pre>  |

#### 6.4.1 FUNC:VOLSET

FUNC: VOLSET 用来设置输出电压

| 命令语法 | FUNC:VOLSET <voltage></voltage>                     |
|------|-----------------------------------------------------|
| 参数   | <voltage>:电压值</voltage>                             |
| 例如   | 发送> FUNC: VOLSET 9.0< <u>NL&gt;</u> //设置电源输出电压 9.0V |
| 查询语法 | FUNC: VOL?                                          |
| 查询响应 | 输出电压设定值                                             |
| 例如   | 发送> FUNC: VOL?< <u><nl></nl></u>                    |

返回> 9.000<<u>NL></u>

#### 6.4.2 FUNC:CURSET

FUNC:CURSET 用来设置输出电流

| 命令语法 | FUNC:CURSET <current></current>                    |
|------|----------------------------------------------------|
| 参数   | <current>:电流值</current>                            |
| 例如   | 发送> FUNC:CURSET 1.0< <u>NL&gt;</u> //设置电源输出电流 1.0A |
| 查询语法 | FUNC: CUR?                                         |
| 查询响应 | 输出电流设定值                                            |
| 例如   | 发送> FUNC:CUR?< <u>NL</u> >                         |
|      | 返回> 1.0000 <u><nl></nl></u>                        |

#### 6.4.3 FUNC:OVPSET

#### FUNC: OVPSET 用来设置过压保护值

| 命令语法 | FUNC:OVPSET <ovp value=""></ovp>                 |
|------|--------------------------------------------------|
| 参数   | <ovp value="">:过压保护值</ovp>                       |
| 例如   | 发送> FUNC: OVPSET 50.0 <nl> //设置电源过压保护值为 50V</nl> |
| 查询语法 | FUNC: OVP?                                       |
| 查询响应 | 过压保护设定值                                          |
| 例如   | 发送> FUNC:OVP?< <u>NL</u> >                       |
|      | 返回> 50.000 <u><nl></nl></u>                      |

#### 6.4.4 FUNC:OCPSET

FUNC: OCPSET 用来设置过流保护值

| 命令语法 | FUNC:OCPSET <ocp value=""></ocp>               |
|------|------------------------------------------------|
| 参数   | <ocp value="">:过流保护值</ocp>                     |
| 例如   | 发送> FUNC: OCPSET 5.0 <nl> //设置电源过流保护值为 5A</nl> |
| 查询语法 | FUNC: OCP?                                     |
| 查询响应 | 过流保护设定值                                        |
| 例如   | 发送> FUNC: OCP?< <u>NL</u> >                    |
|      | 返回> 5.0000< <u><nl></nl></u>                   |

#### 6.4.5 FUNC:STATESET

FUNC: STATESET 用来设置电源输出的状态 ON/OFF (ON 状态电源才会输出电压)

| 命令语法 | FUNC:STATESET {on,off}                      |
|------|---------------------------------------------|
| 参数   | on: 输出打开                                    |
|      | off: 输出关闭                                   |
| 例如   | 发送> FUNC:STATESET off< <u>NL&gt;</u> //输出关闭 |
| 查询语法 | FUNC:STATE?                                 |
| 查询响应 | 输出状态设定                                      |
| 例如   | 发送> FUNC:STATE?                             |
|      | 返回> ON <u><nl></nl></u>                     |

# 6.5 FETCH? 子系统

#### FETCH? 子系统用来获取电源当前测量值

| 表 6-3 FETC | H? 命令树                                                                    |  |
|------------|---------------------------------------------------------------------------|--|
| FETCH?     |                                                                           |  |
|            |                                                                           |  |
| 查询语法       | FETCH?                                                                    |  |
| 查询响应       | <vol>,<cur>,<working state=""></working></cur></vol>                      |  |
| 例如         | 发送> FETCH?                                                                |  |
|            | <b>接收&gt;</b> 8.8e+00,5.0e-01,CC <u><nl></nl></u> //电压电流当前测试值为 8.8V, 0.5A |  |

工作状态为定电流

## 6.6 IDN? 子系统

IDN? 子系统用来返回仪器的版本号

表 6-3 IDN? 命令树

IDN?

| 查询语法 | IDN?            |                                                                           |
|------|-----------------|---------------------------------------------------------------------------|
| 查询响应 | <model></model> | <pre>,<revision>,<sn>,<manufacturer></manufacturer></sn></revision></pre> |
| 例如   | 发送>             | IDN?< <u>NL&gt;</u>                                                       |
|      | 接收>             | AT6720, REV A1.0,000000, Applent Instrument < <u>NL&gt;</u>               |

# 7.Modbus(RTU)通讯协议

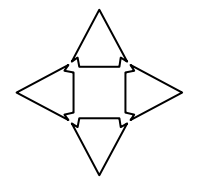

#### 本章包含以下几方面内容。

- 数据格式——了解 Modbus 通讯格式
- 功能──命令行的书写规则
- 变量区域
- 功能码

本章节提供了仪器使用的所有的 SCPI 命令,通过这些 SCPI 命令,可以完全控制仪器所有功能。

### 7.1 数据格式

我们遵循 Modbus (RTU) 通讯协议, 仪器将响应上位机的指令, 并返回标准响应帧。

#### 7.1.1 命令解析规则

| 图 9-7 | Modbus | 指令帧 |
|-------|--------|-----|
|-------|--------|-----|

| 从站地址  | 功能代码 | 数据 | CRC-16 |
|-------|------|----|--------|
|       |      |    |        |
| <br>1 | 1    |    | 2字节    |

CRC-16 计算范围

表 9-1 指令帧说明

|        | 至少需要 3.5 字符时间的静噪间隔               |
|--------|----------------------------------|
| 从站地址   | 1 字节                             |
|        | Modbus 可以支持 00~0x63 个从站          |
|        | 统一广播时指定为 00                      |
|        | 在未选配 RS485 选件的仪器里,默认的从站地址为 0x01  |
| 功能码    | 1 字节                             |
|        | 0x03:读出多个寄存器                     |
|        | 0x04: =03H, 不使用                  |
|        | 0x06:写入单个寄存器,可以用 10H 替代          |
|        | 0x08:回波测试(仅用于调试时使用)              |
|        | 0x10: 写入多个寄存器                    |
| 数据     | 指定寄存器地址、数量和内容                    |
| CRC-16 | 2 字节,低位在前                        |
|        | CyclicRedundancy Check           |
|        | 将从站地址到数据末尾的所有数据进行计算,得到 CRC16 校验码 |
|        | 至少需要 3.5 字符时间的静噪间隔               |

参见: የ 您可以与我公司销售部联系,获取安柏仪器通讯测试工具,里面有 Modbus 通讯调试方法。包含了 CRC-16 计算器和浮点数转成 Modbus 浮点数格式。

#### 7.1.2 CRC-16 计算方法

- 1 将 CRC-16 寄存器的初始值设为 0xFFFF。
- 2 对 CRC-16 寄存器和信息的第1 个字节数据进行 XOR 运算,并将计算结果返回 CRC 寄存器。
- 3 用 0 填入 MSB, 同时使 CRC 寄存器右移 1 位。
- 4 从 LSB 移动的位如果为 "0",则重复执行步骤(3)(处理下 1 个移位)。从 LSB 移动的位如果为 "1",则对 CRC 寄存器和 0xA001 进行 XOR 运算,并将结果返回 CRC 寄存器。
- 5 重复执行步骤(3)和(4),直到移动8位。
- 6 如果信息处理尚未结束,则对 CRC 寄存器和信息的下 1 个字节进行 XOR 运算,并返回 CRC 寄存器,从第(3)步起重复执行。
- 7 将计算的结果(CRC 寄存器的值) 从低位字节附加到信息上。

#### 以下是一段 VB 语言的 CRC 计算函数:

Function CRC16(data() As Byte) As Byte()

```
Dim CRC16Lo As Byte, CRC16Hi As Byte 'CRC 寄存器
Dim CL As Byte, CH As Byte
                             '多项式码&HA001
Dim SaveHi As Byte, SaveLo As Byte
Dim i As Integer
Dim flag As Integer
CRC16Lo = &HFF
CRC16Hi = &HFF
CL = \&H1
CH = \&HA0
For i = 0 To UBound (data)
   CRC16Lo = CRC16Lo Xor data(i) '每一个数据与 CRC 寄存器进行异或
   For flag = 0 To 7
      SaveHi = CRC16Hi
      SaveLo = CRC16Lo
      CRC16Hi = CRC16Hi \ 2
                             '高位右移一位
      CRC16Lo = CRC16Lo \ 2
                              '低位右移一位
      If ((SaveHi And &H1) = &H1) Then '如果高位字节最后一位为 1
         CRC16Lo = CRC16Lo Or &H80 '则低位字节右移后前面补1
      End If
                       '否则自动补 0
      If ((SaveLo And &H1) = &H1) Then '如果 LSB 为 1, 则与多项式码进行异或
         CRC16Hi = CRC16Hi Xor CH
         CRC16Lo = CRC16Lo Xor CL
      End If
    Next flag
Next i
Dim ReturnData(1) As Byte
                          'CRC 高位
ReturnData(0) = CRC16Hi
                           'CRC 低位
ReturnData(1) = CRC16Lo
CRC16 = ReturnData
End Function
```

参见:

我公司的"安柏仪器通讯测试工具"",里面有 Modbus 通讯调试方法。包含了 CRC-16 计算器。

#### 计算出 CRC-16 数据需要附加到指令帧末尾,例如:1234H:

图 9-1 Modbus 附加 CRC-16 值

| 从站地址 | 功能代码 | 数据 |  | CRC-16      |                 |
|------|------|----|--|-------------|-----------------|
|      |      |    |  | Low<br>H'34 | Heigh<br>  H'12 |
| 1    | 1    |    |  | 2           | 字节              |

CRC-16计算范围

#### 7.1.3 响应帧

除非是 00H 从站地址广播的指令,其它从站地址仪器都会返回响应帧。

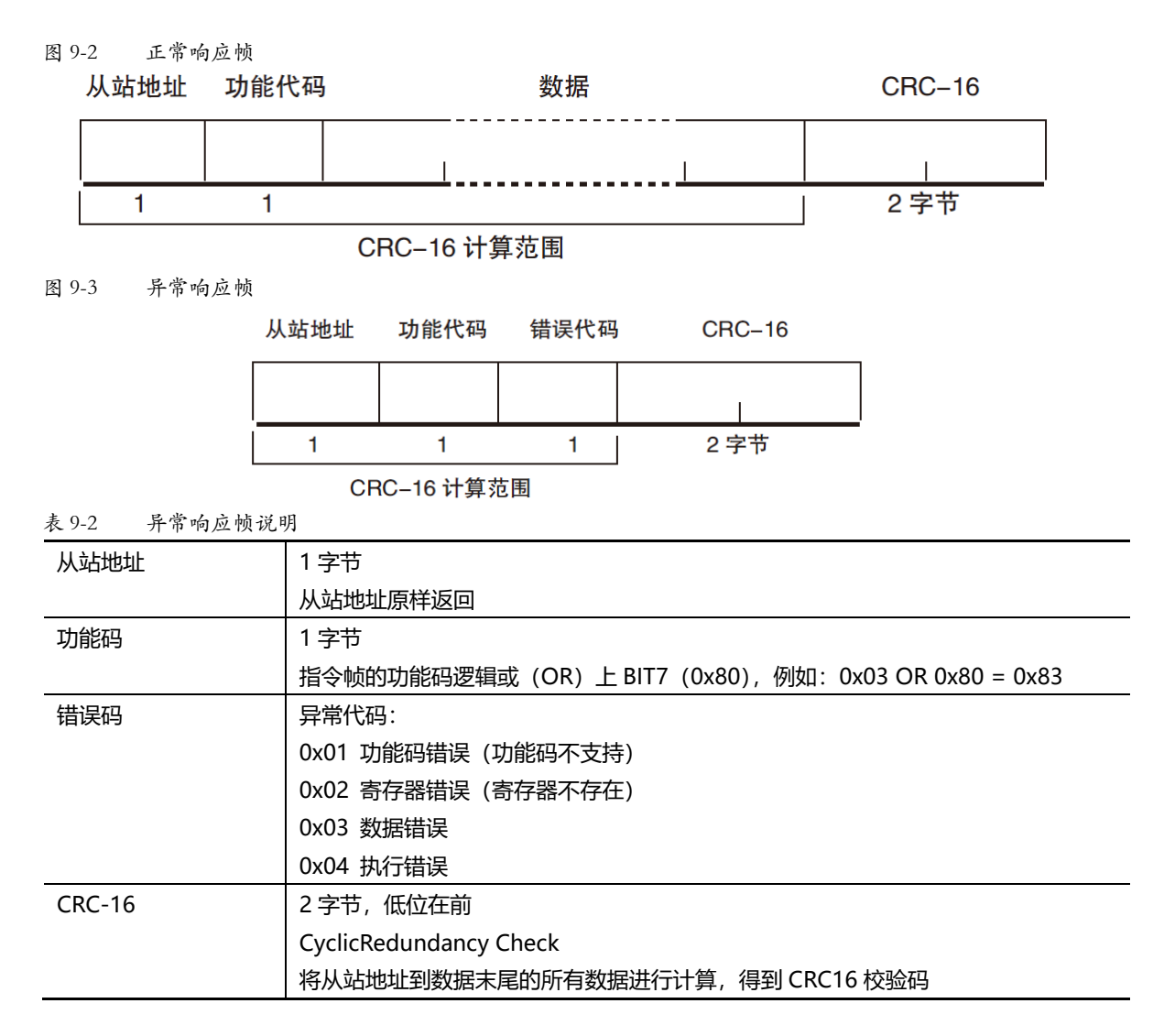

#### 7.1.4 无响应

以下情况, 仪器将不进行任何处理, 也不响应, 导致通讯超时。

- 1. 从站地址错误
- 2. 传输错误
- 3. CRC-16 错误
- 4. 位数错误,例如:功能码 0x03 总位数必须为 8,而接受到的位数小于 8 或大于 8 个字节。
- 5. 从站地址为 0x00 时,代表广播地址,仪器不响应。

#### 7.1.5 错误码

| 表 9-3 错误码说明 |       |                   |     |
|-------------|-------|-------------------|-----|
| 错误码         | 名称    | 说明                | 优先级 |
| 0x01        | 功能码错误 | 功能码不存在            | 1   |
| 0x02        | 寄存器错误 | 寄存器不存在            | 2   |
| 0x03        | 数据错误  | 寄存器数量或字节数量错误      | 3   |
| 0x04        | 执行错误  | 数据非法,写入的数据不在允许范围内 | 4   |

## 7.2 功能码

**仪器仅支持以下几个功能码,其它功能码,将响应错误帧。** 素 9-4 功能码

| <u> </u> |           |             |
|----------|-----------|-------------|
| 功能码      | 名称        | 说明          |
| 0x03     | 读出多个寄存器   | 读出多个连续寄存器数据 |
| 0x04     | 与 0x03 相同 | 请用 0x03 代替  |
| 0x08     | 回波测试      | 接收到的数据原样返回  |
| 0x10     | 写入多个寄存器   | 写入多个连续寄存器   |

### 7.3 寄存器

仪器的寄存器数量为 2 字节模式,即每次必须写入 2 个字节,例如:速度的寄存器为 0x3002,数据为 2 字节,数值 必须写入 0x0001

数据:

仪器支持以下几种数值:

1. 1 个寄存器, 双字节 (16 位) 整数, 例如: 0x64 → 00 64

2. 2个寄存器,四字节 (32 位) 整数,例如: 0x12345678 → 12 34 56 78

我公司的"安柏仪器通讯测试工具"",里面有 Modbus 通讯调试方法。包含了浮点数转换器。

3. 2 个寄存器,四字节 (32 位)单精度浮点数, 3.14 → 40 48 F5 C3

参见:

## 7.4 读出多个寄存器

图 9-4 读出多个寄存器 (0x03)

| 从站地址 | 功能代码 | 读出开始地址 | 元素数量 | CRC-16 |
|------|------|--------|------|--------|
|      | H'03 |        |      |        |
| 1    | 1    | 2      | 2    | 2 字节   |

#### 读出多个寄存器的功能码是 0x03.

表 9-5 读出多个寄存器

| (人) (人) (人) (人) (人) (人) (人) (人) (人) (人) | ,               |                               |
|-----------------------------------------|-----------------|-------------------------------|
| 名称                                      | 名称              | 说明                            |
|                                         | 从站地址            | 没有指定 RS485 地址时,默认为 01         |
| 0x03                                    | 功能码             |                               |
|                                         | 起始地址            | 寄存器起始地址,请参考 Modbus 指令集        |
|                                         | 读取寄存器数量         | 连续读取的寄存器数量。请参考 Modbus 指令集,以确保 |
|                                         | 0001~006A (106) | 这些寄存器地址都是存在的,否则将会返回错误帧。       |
| CRC-16                                  | 校验码             |                               |

| 图 9-5 | 读出多个寄存器(0x03)响应,<br>从站地址 功能代码 字节: |      |      | 读出 | 出数据(元素数量部分)    | CRC-16 |  |  |
|-------|-----------------------------------|------|------|----|----------------|--------|--|--|
|       |                                   | H'03 |      |    |                |        |  |  |
|       | 1                                 | 1    | 1    |    | 0~212(2X106)   | 2      |  |  |
|       | 名称                                |      | 名称   |    | 说明             |        |  |  |
|       |                                   |      | 从站地址 |    | 原样返回           |        |  |  |
|       | 0x03                              |      | 功能码  |    | 无异常: 0x03      |        |  |  |
|       | 或 0x83                            |      |      |    | 错误码: 0x83      |        |  |  |
|       |                                   |      | 字节数  |    | =寄存器数量 x2      |        |  |  |
|       |                                   |      |      |    | 例如: 1个寄存器返回 02 |        |  |  |
|       |                                   |      | 数据   |    | 读取的数据          |        |  |  |
|       | CRC-16                            |      | 校验码  |    |                |        |  |  |
|       |                                   |      |      |    |                |        |  |  |

# 7.5 **写入多个寄存器**

| 从立         | 站地址 功能                                                | <b></b>          | 读出开始                     | 台地址                                                                                                    | 元素数量                            | 字节计数                                                                                                    | 写入数:                       | 据(元素数量部分)                       |               | CRC-16 |      |
|------------|-------------------------------------------------------|------------------|--------------------------|----------------------------------------------------------------------------------------------------|---------------------------------|----------------------------------------------------------------------------------------------------|----------------------------|---------------------------------|---------------|--------|------|
|            | H                                                     | ľ10              |                          |                                                                                                    |                                 |                                                                                                    |                            | ·····                           |               |        |      |
| 9-6        | 1<br>写入多4                                             | 1<br>入寄存         | 2<br>- 器                 |                                                                                                    | 2                               | 1                                                                                                    | 0 ~                        | 208(2X104)                      |               | 2      |      |
|            | 名称                                                    |                  |                          | 名称                                                                                                    |                                 | 说明                                                                                                    |                            |                                 |               |        |      |
|            |                                                       |                  |                          | 从站地                                                                                                    | 址                               | 没有指定                                                                                                    | RS485 地                    | <u></u> 址时,默认                   | 为 01          |        |      |
|            | 0x10                                                  |                  |                          | 功能码                                                                                                    | 1                               |                                                                                                    |                            |                                 |               |        |      |
|            |                                                       |                  |                          | 起始地                                                                                                    | 址                               | 寄存器起                                                                                                    | 始地址,ì                      | 青参考 Mode                        | ous 指令        | 集      |      |
|            |                                                       |                  |                          | 写入寄                                                                                                    | 存器数量                            | 连续读取                                                                                                    | 的寄存器                       | 数量。请参考                          | Modbu         | ıs 指令集 | ,以确例 |
|            |                                                       |                  |                          | 0001~0068 (104)                                                                                                    |                                 | 这些寄存                                                                                                    | 这些寄存器地址都是存在的,否则将会返回错误帧。    |                                 |               |        |      |
|            |                                                       |                  |                          |                                                                                                    |                                 |                                                                                                    |                            |                                 |               |        |      |
|            |                                                       |                  |                          | 字节数                                                                                                    |                                 | =寄存器                                                                                                    | 数量 x2                      |                                 |               |        |      |
|            | CRC-16                                                |                  |                          | 字节数       校验码                                                                                                    | 1                               | =寄存器                                                                                                    | 数量 x2                      |                                 |               |        |      |
| <b>图</b> 9 | CRC-16<br>)-7 写)                                      | ,<br>、多个         | 寄存器                      | 字节数<br>校验码<br>(0x03)                                                                                                 | 响应帧                             | =寄存器                                                                                                    | 数量 x2                      |                                 |               |        |      |
| 图 9        | CRC-16<br>-7 写)<br>从站地址                               | ,<br>、多个<br>功(   | 寄存器                      | <ul> <li>字节数</li> <li>校验码</li> <li>(0x03)</li> <li>写入升</li> </ul>                                                    | 响应帧<br>F始地址                     | =寄存器                                                                                                    | <u>数量 x2</u>               | CRC-                            | -16           |        |      |
| 图 9        | CRC-16<br>0-7 写 <i>)</i><br>从站地址                      |                  | →寄存器<br>能代码<br>H'10      | 字节数       校验码       (0x03)       写入升                                                                                 | 响应帧<br>F始地址                     | =寄存器                                                                                                    | 数量 x2                      | CRC-                            | -16           |        |      |
| 图 9<br>[   | CRC-16<br>D-7 写)<br>从站地址<br>1                         | ,                | 今存器<br>能代码<br>H'10<br>1  | 字节数<br>校验码<br>(0x03)<br>写入升                                                                                          | 响应帧<br>开始地址<br>1                | =寄存器<br>元素数<br>2                                                                                                    | 数量 x2                      | CRC-<br><br><br>2字:             | -16<br>节      |        |      |
| 图 9        | CRC-16<br>D-7 写 /<br>从站地址<br>1                        | 、多个<br>功(        | 今存器<br>能代码<br>+'10<br>1  | 字节数       校验码       (0x03)       写入升                                                                                 | 响应帧<br>开始地址<br>」                | =寄存器<br>元素数<br>1<br>2<br>说明                                                                                                    | 数量 x2                      | CRC-<br><br><br>2字:             | -16<br>-<br>节 |        |      |
| 图 9        | CRC-16<br>-7 写 /<br>从站地址<br>1<br>名称                   |                  | <寄存器<br>能代码<br>H'10<br>1 | 字节数       校验码       (0x03)       写入チ       名称       人站地                                                              | 响应帧<br>F始地址<br>」<br>2<br>址      | <ul> <li>=寄存器</li> <li>元素数</li> <li>2</li> <li>说明</li> <li>原样返回</li> </ul>                                                                | 数量 x2                      | CRC-<br>」<br>2字 <sup>:</sup>    | -16<br>节      |        |      |
| 图 9        | CRC-16<br>-7 写)<br>从站地址<br>1<br>名称<br>                |                  | ◆寄存器<br>能代码<br>+'10<br>1 | <ul> <li>字节数</li> <li>校验码</li> <li>(0x03)</li> <li>写入升</li> <li>名称</li> <li>人站地</li> <li>功能码</li> </ul>              | 响应帧<br>开始地址<br>」<br>2<br>址      | <ul> <li>=寄存器</li> <li>元素数1</li> <li>2</li> <li>说明</li> <li>原样返回</li> <li>无异常:</li> </ul>                                                 | 数量 x2                      | CRC-<br> <br>2字:                | -16<br>节      |        |      |
| 图 9        | CRC-16<br>-7 写 /<br>从站地址<br>1<br>名称<br>0x10<br>或 0x90 |                  | ◆寄存器<br>能代码<br>⊣'10<br>1 | 字节数       校验码       (0x03)       写入升       名称       从站地       功能码                                                    | 响应帧<br>F始地址<br>12<br>址          | <ul> <li>=寄存器</li> <li>元素数</li> <li>元素数</li> <li>1</li> <li>2</li> <li>说明</li> <li>原样返回</li> <li>无异常:</li> <li>错误码:</li> </ul>            | 数量 x2<br>量<br>0x10<br>0x90 | CRC-<br><br><br>2字 <sup>-</sup> | -16<br>节      |        |      |
| 图 9        | CRC-16<br>-7 写)<br>从站地址<br>1<br>名称<br>0x10<br>或 0x90  | 、多个<br>功(<br>  ト | ◆寄存器<br>能代码<br>+'10<br>1 | <ul> <li>字节数</li> <li>校验码</li> <li>(0x03)</li> <li>写入升</li> <li>名称</li> <li>人站地</li> <li>功能码</li> <li>起始地</li> </ul> | 响应帧<br>F始地址<br>2<br>址           | <ul> <li>=寄存器</li> <li>元素数</li> <li>元素数</li> <li>2</li> <li>说明</li> <li>原样返回</li> <li>无异常:</li> <li>错误码:</li> </ul>                       | 数量 x2                      | CRC-<br> <br>2字:                | -16<br>节      |        |      |
| 图 9        | CRC-16<br>-7 写 /<br>从站地址<br>1<br>名称<br>0x10<br>或 0x90 |                  | 今存器<br>能代码<br>⊢'10<br>1  | 字节数         校验码         (0x03)         写入牙         名称         人站码         边能码         起始器         寄存器                | 响应帧<br>开始地址<br>1<br>2<br>址<br>址 | <ul> <li>=寄存器</li> <li>元素数</li> <li>元素数</li> <li>1</li> <li>2</li> <li>说明</li> <li>原样返回</li> <li>无异常:</li> <li>错误码:</li> <li>1</li> </ul> | 数量 x2                      | CRC-<br> <br><br>2字:            | -16<br>††     |        |      |

# 7.6 回波测试

回波测试功能码 0x08,用于调试 Modbus。

图 9-8 回波测试 (0x08)

### 指令帧

| 从站地址 | 功能代码 | 固定值       | 测试数据 | CRC-16 |  |
|------|------|-----------|------|--------|--|
|      | H'08 | H'00 H'00 |      |        |  |
| 1    | 1    | 2         | 2    | 2字节    |  |
| 响应帧  |      |           |      |        |  |
| 从站地址 | 功能代码 | 固定值       | 测试数据 | CRC-16 |  |
|      | H'08 | H'00 H'00 |      |        |  |
| 1    | 1    | 2         | 2    | 2字节    |  |

| 名称   | 名称         | 说明            |
|------|------------|---------------|
|      | 从站地址       | 原样返回          |
| 0x08 | 功能码        |               |
|      | 固定值        | 00 00         |
|      | 测试数据       | 任意数值:例如 12 34 |
|      | CRC-16 校验码 |               |

#### 例如:

假定测试数据为 0x1234:

| 指令: | 01 | 08 | 00 00 | 12 34 | ED 7C(CRC-16) |
|-----|----|----|-------|-------|---------------|
| 响应: | 01 | 08 | 00 00 | 12 34 | ED 7C(CRC-16) |

# 8.Modbus(RTU)指令集

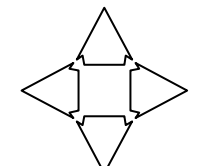

本章您将了解到以下内容:

● 寄存器地址

**参**见:

务必与我公司销售部联系,获取安柏仪器通讯测试工具,里面有 Modbus 通讯调试方法。包含了 CRC-16 计算器和浮点数转成 Modbus 浮点数格式。

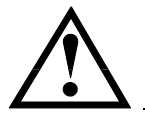

注意:除非特别说明,以下说明中指令和响应帧的数值都是16进制数据。

### 8.1 寄存器总览

以下列出了仪器使用的所有寄存器地址,任何不在表中的地址将返回错误码 0x02.

表10-1 寄存器总览

| 寄存器地址 | 名称                 | 数值      | 说明              |
|-------|--------------------|---------|-----------------|
| 2000  | 测试电压寄存器            | 4 字节浮点数 | 只读寄存器,数据占用2个寄存器 |
| 2002  | 测试电流寄存器            | 4 字节浮点数 | 只读寄存器,数据占用2个寄存器 |
| 2004  | 测试状态寄存器            | 2 字节整数  | 只读寄存器,数据占用1个寄存器 |
| 2100  | 设定测试电压寄存器          | 4 字节浮点数 | 读写寄存器,数据占用2个寄存器 |
| 2102  | 设定测试电流寄存器          | 4 字节浮点数 | 读写寄存器,数据占用2个寄存器 |
| 2104  | 设定过压保护电压寄存器        | 4 字节浮点数 | 读写寄存器,数据占用2个寄存器 |
| 2106  | 设定过流保护电压寄存器        | 4 字节浮点数 | 读写寄存器,数据占用2个寄存器 |
| 2108  | 设定测试开关寄存器 (ON/OFF) | 2 字节整数  | 读写寄存器,数据占用1个寄存器 |

## 8.2 **获取测试数据**

#### 8.2.1 读取测试电压

发送

| 1  | 2  | 3  | 4  | 5   | 6  | 7   | 8  |
|----|----|----|----|-----|----|-----|----|
| 01 | 03 | 20 | 00 | 00  | 02 | CF  | СВ |
| 从站 | 读  | 寄存 | 器  | 寄存器 | 数量 | 校验码 | 马  |

响应

| 1  | 2  | 3  | 4  | 5   | 6   | 7  | 8   | 9   |
|----|----|----|----|-----|-----|----|-----|-----|
| 01 | 03 | 04 | 40 | 9F  | 4E  | EF | AB  | F1  |
| 从站 | 读  | 字节 |    | 单精度 | 浮点数 |    | CRC | -16 |

其中 40 9F 4E EF 是测试电压值,表示 4.978385V,仪器显示成 4.98V

#### 8.2.2 读取测试电流

发送

| 1  | 2  | 3  | 4  | 5   | 6  | 7   | 8     |
|----|----|----|----|-----|----|-----|-------|
| 01 | 03 | 20 | 02 | 00  | 02 | 6E  | OB    |
| 从站 | 读  | 寄存 | 器  | 寄存器 | 数量 | 校验码 | 马<br> |

响应

| 1  | 2  | 3  | 4             | 5  | 6  | 7  | 8  | 9  |
|----|----|----|---------------|----|----|----|----|----|
| 01 | 03 | 04 | 3F            | 7F | E4 | 82 | 0C | 9E |
| 从站 | 读  | 字节 | 单精度浮点数 CRC-16 |    |    |    |    |    |

其中 3F 7F E4 82 是测试电流值,代表 0.999581A,仪器显示成 1.000A

#### 8.2.3 读取测试状态 (OFF/CV/CC/OVP/OCP/OHP/RVP/ACP)

发送

| 1  | 2  | 3  | 4  | 5   | 6  | 7  | 8  |
|----|----|----|----|-----|----|----|----|
| 01 | 03 | 20 | 04 | 00  | 01 | CE | OB |
| 从站 | 读  | 寄存 | 器  | 寄存器 | 数量 | 校验 | 码  |

响应

| 1  | 2  | 3  | 4  | 5  | 6      | 7  |
|----|----|----|----|----|--------|----|
| 01 | 03 | 02 | 00 | 02 | 39     | 85 |
| 从站 | 读  | 字节 | 数排 | 居  | CRC-16 |    |

其中 00 02 是仪器当前状态,代表 CC,仪器测试界面右侧有显示 OFF=0,CV=1,CC=2,OVP=3,OCP=4,OHP=5,RVP=6,ACP=7

#### 8.2.4 设定测试电压

读取

| 1  | 2  | 3  | 4  | 5   | 6  | 7   | 8  |
|----|----|----|----|-----|----|-----|----|
| 01 | 03 | 21 | 00 | 00  | 02 | CE  | 37 |
| 从站 | 读  | 寄存 | 器  | 寄存器 | 数量 | 校验研 | 马  |

响应

| 1  | 2  | 3  | 4  | 5   | 6    | 7  | 8  | 9  |
|----|----|----|----|-----|------|----|----|----|
| 01 | 03 | 04 | 40 | A0  | 00   | 00 | EF | D1 |
| 从站 | 读  | 字节 |    | 单精度 | CRC- | 16 |    |    |

其中 40 A0 00 00 是单精度设定电压值,换算成十进制就是 5.00V

#### 写入(将测试电压更改为20.5V)

| 1  | 2  | 3  | 4  | 5   | 6   | 7  | 8  | 9  | 10 | 11 | 12 | 13 |
|----|----|----|----|-----|-----|----|----|----|----|----|----|----|
| 01 | 10 | 21 | 00 | 00  | 02  | 04 | 41 | A4 | 00 | 00 | 32 | 21 |
| 从站 | 写  | 寄存 | 字器 | 寄存器 | 器数量 | 字节 |    | 数  | 据  |    | CF | RC |

响应

| 1  | 2  | 3  | 4  | 5    | 6  | 7   | 8   |
|----|----|----|----|------|----|-----|-----|
| 01 | 10 | 21 | 00 | 00   | 02 | 4B  | F4  |
| 从站 | 写  | 寄存 | 字器 | 寄存器数 | 收量 | CRC | -16 |

#### 8.2.5 设定测试电流

读取

| 1  | 2  | 3  | 4  | 5   | 6  | 7   | 8  |
|----|----|----|----|-----|----|-----|----|
| 01 | 03 | 21 | 02 | 00  | 02 | 6F  | F7 |
| 从站 | 读  | 寄存 | 器  | 寄存器 | 数量 | 校验研 | 马  |

响应

| 1  | 2  | 3  | 4  | 5   | 6    | 7  | 8  | 9  |
|----|----|----|----|-----|------|----|----|----|
| 01 | 03 | 04 | 40 | A0  | 00   | 00 | EF | D1 |
| 从站 | 读  | 字节 |    | 单精度 | CRC- | 16 |    |    |

其中 40 A0 00 00 是单精度设定电流值,换算成十进制就是 5.000A

#### 写入(将测试电流更改为5A)

| 1  | 2  | 3  | 4  | 5   | 6   | 7  | 8  | 9  | 10 | 11 | 12 | 13 |
|----|----|----|----|-----|-----|----|----|----|----|----|----|----|
| 01 | 10 | 21 | 02 | 00  | 02  | 04 | 40 | A0 | 00 | 00 | F3 | C5 |
| 从站 | 写  | 寄存 | 字器 | 寄存書 | 器数量 | 字节 |    | 数  | 据  |    | CI | RC |

响应

| 1  | 2  | 3   | 4  | 5    | 6  | 7   | 8   |
|----|----|-----|----|------|----|-----|-----|
| 01 | 10 | 21  | 02 | 00   | 02 | EA  | 34  |
| 从站 | 写  | 寄存器 |    | 寄存器数 | 位量 | CRC | -16 |

#### 8.2.6 设定过压保护电压

读取

| 1  | 2  | 3  | 4  | 5   | 6  | 7   | 8  |
|----|----|----|----|-----|----|-----|----|
| 01 | 03 | 21 | 04 | 00  | 02 | 8F  | F6 |
| 从站 | 读  | 寄存 | 器  | 寄存器 | 数量 | 校验研 | 马  |

响应

| 1  | 2  | 3  | 4  | 5   | 6    | 7  | 8  | 9  |
|----|----|----|----|-----|------|----|----|----|
| 01 | 03 | 04 | 42 | 74  | 00   | 00 | AE | 51 |
| 从站 | 读  | 字节 |    | 单精度 | CRC- | 16 |    |    |

其中 42 74 00 00 是单精度设定过压保护值,换算成十进制就是 61V

#### 写入(将过压保护电压更改为50V)

| -  |    |    | -  |     |     |    |    |    |    |    |    |    |
|----|----|----|----|-----|-----|----|----|----|----|----|----|----|
| 1  | 2  | 3  | 4  | 5   | 6   | 7  | 8  | 9  | 10 | 11 | 12 | 13 |
| 01 | 10 | 21 | 04 | 00  | 02  | 04 | 42 | 48 | 00 | 00 | F2 | 63 |
| 从站 | 写  | 寄存 | 字器 | 寄存器 | 器数量 | 字节 |    | 数  | 据  |    | CI | RC |

响应

| 1  | 2  | 3   | 4  | 5    | 6  | 7      | 8  |  |
|----|----|-----|----|------|----|--------|----|--|
| 01 | 10 | 21  | 04 | 00   | 02 | 0A     | 35 |  |
| 从站 | 写  | 寄存器 |    | 寄存器数 | 如量 | CRC-16 |    |  |

#### 8.2.7 设定过压保护电流

读取

| 1  | 2  | 3  | 4  | 5   | 6  | 7   | 8  |
|----|----|----|----|-----|----|-----|----|
| 01 | 03 | 21 | 06 | 00  | 02 | 2E  | 36 |
| 从站 | 读  | 寄存 | 器  | 寄存器 | 数量 | 校验研 | 马  |

响应

| 1  | 2  | 3  | 4  | 5   | 6    | 7  | 8  | 9  |
|----|----|----|----|-----|------|----|----|----|
| 01 | 03 | 04 | 40 | A3  | 33   | 33 | 4B | 34 |
| 从站 | 读  | 字节 |    | 单精度 | CRC- | 16 |    |    |

其中 40 A3 33 33 是单精度设定电流值,换算成十进制就是 5.100A

#### 写入(将过流保护电流更改为 5.000A)

| 1  | 2  | 3  | 4  | 5   | 6   | 7  | 8  | 9  | 10 | 11 | 12 | 13 |
|----|----|----|----|-----|-----|----|----|----|----|----|----|----|
| 01 | 10 | 21 | 06 | 00  | 02  | 04 | 40 | A0 | 00 | 00 | F2 | 36 |
| 从站 | 写  | 寄存 | 字器 | 寄存書 | 器数量 | 字节 | 数据 |    | CF | RC |    |    |

响应

| 1  | 2  | 3  | 4  | 5    | 6          | 7      | 8  |  |
|----|----|----|----|------|------------|--------|----|--|
| 01 | 10 | 21 | 06 | 00   | 02         | AB     | F5 |  |
| 从站 | 写  | 寄在 | 字器 | 寄存器数 | <b>女</b> 量 | CRC-16 |    |  |

#### 8.2.8 设定测试开关寄存器 (ON/OFF)

| 1  | 2  | 3  | 4  | 5   | 6  | 7   | 8  |
|----|----|----|----|-----|----|-----|----|
| 01 | 03 | 21 | 08 | 00  | 01 | 0F  | F4 |
| 从站 | 读  | 寄存 | 器  | 寄存器 | 数量 | 校验研 | 马  |

响应

| 1  | 2  | 3  | 4  | 5  | 6      | 7  |
|----|----|----|----|----|--------|----|
| 01 | 03 | 02 | 00 | 00 | B8     | 44 |
| 从站 | 读  | 字节 | 数排 | 王  | CRC-16 |    |

响应数据是 00 00 表示测试开关是 OFF,00 01 表示 ON

更改测试开关 (ON)

写入

| 1  | 2  | 3  | 4  | 5   | 6  | 7  | 8  | 9  | 10  | 11   |
|----|----|----|----|-----|----|----|----|----|-----|------|
| 01 | 10 | 21 | 08 | 00  | 01 | 02 | 00 | 01 | 57  | DA   |
| 从站 | 写  | 寄存 | 字器 | 寄存器 | 髅量 | 字节 | 数  | 据  | CRC | C-16 |

响应

| 1  | 2  | 3     | 4  | 5  | 6  | 7      | 8  |
|----|----|-------|----|----|----|--------|----|
| 01 | 10 | 21    | 08 | 00 | 01 | 8A     | 37 |
| 从站 | 写  | 寄存器地址 |    | 数据 |    | CRC-16 |    |

# 9.规格

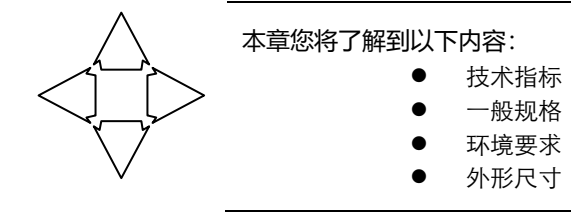

## 9.1 技术指标

下列数据在以下条件下测得:

- 温度条件: 23℃±5℃
- 湿度条件:≤65% R.H.
- 预热时间: >60 分钟
- 校准时间:12个月
- AT6720系列技术规格,包含了仪器的基本技术指标和仪器测试允许的范围。这些规格都是在仪器出厂时所 能达到的。

| 输出电压范围     | 0~60V         |
|------------|---------------|
| 输出电流范围     | 0~5A          |
| 输出最大功率     | 100W          |
| 电压设置/回读分辨率 | 1mV           |
| 电流设置/回读分辨率 | 0.1mA         |
| 电压设置/回读准确度 | ±0.05%, ±6dgt |
| 电流设置/回读准确度 | ±0.1%, ±10dgt |
| 纹波电压       | <5mV rms      |
| 纹波电流       | <5mA rms      |
| 负载调整率—输出电压 | <0.01%+3mV    |
| 负载调整率—输出电流 | <0.01%+3mA    |
| 电源调整率—输出电压 | <0.01%+3mV    |
| 电源调整率—输出电流 | <0.01%+3mA    |

# 9.2 一般规格

| 屏幕:   | TFT-LCD 真彩显示,荧屏尺寸 2.8 英寸        |
|-------|---------------------------------|
| 接口:   | RS232 接口                        |
|       | RS485 接口                        |
|       | USB 接口(仪器 type-c 接口连接电脑 usb 接口) |
| 编程语言: | SCPI 和 Modbus(RTU)              |
| 辅助功能: | 键盘锁                             |

# 9.3 环境要求

| 环境:  | 指标:温度 18℃~28℃        | 湿度<65%RH    |
|------|----------------------|-------------|
|      | 操作:温度 10℃~40℃        | 湿度 10~80%RH |
|      | 存储:温度 0℃~50℃         | 湿度 10~90%RH |
| 电源:  | 100V-120VAC 或 200V-2 | 240VAC      |
| 保险丝: | 250V 3A 慢熔           |             |
| 功率:  | 最大 300VA             |             |
| 重量:  | 约2公斤                 |             |
|      |                      |             |

# 9.4 外形尺寸

(示意图)

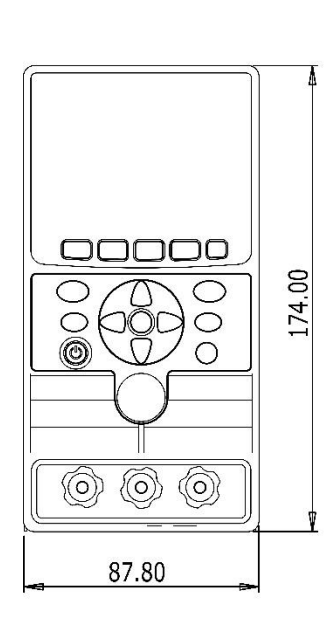

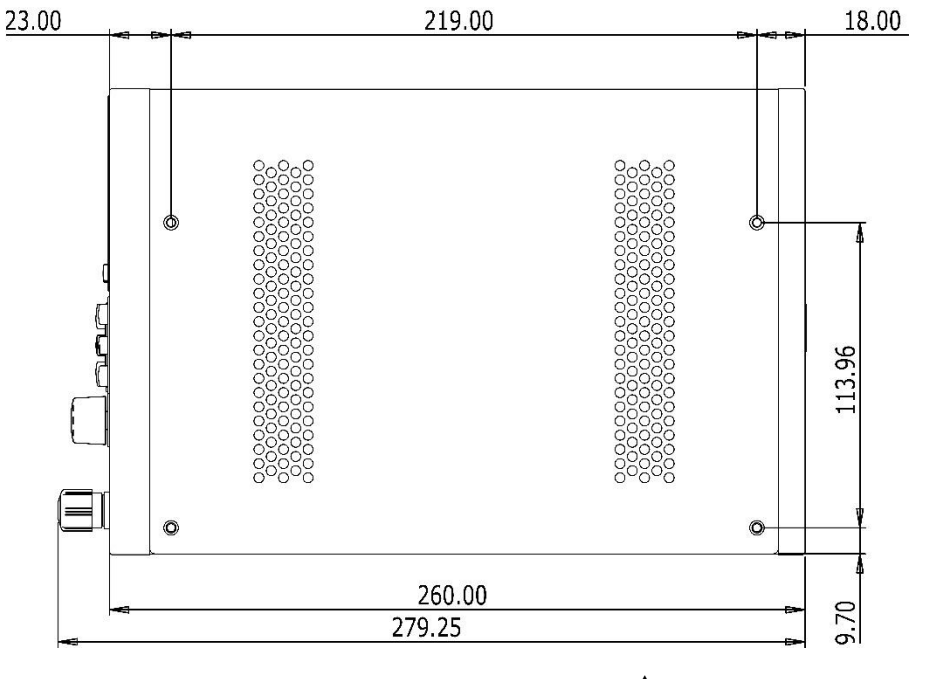

#### **▲**Applent Instruments

-AT6720 用户手册-

简体中文版

©2005-2021版权所有:常州安柏精密仪器有限公司

Applent Instruments Ltd.